#### Web 出願について

推薦による選抜、学力検査による選抜・帰国生徒特別選抜でWeb出願を行います。 ペートフォン、タブレット端末から出願サイトにアクセスし、志願者情報の入力・検定料の支払い 方法の選択等をWeb上で行った後、写真票・調査書等の必要書類の到着をもって出願完了となりま す。志願者による手続きの流れは以下のとおりです。

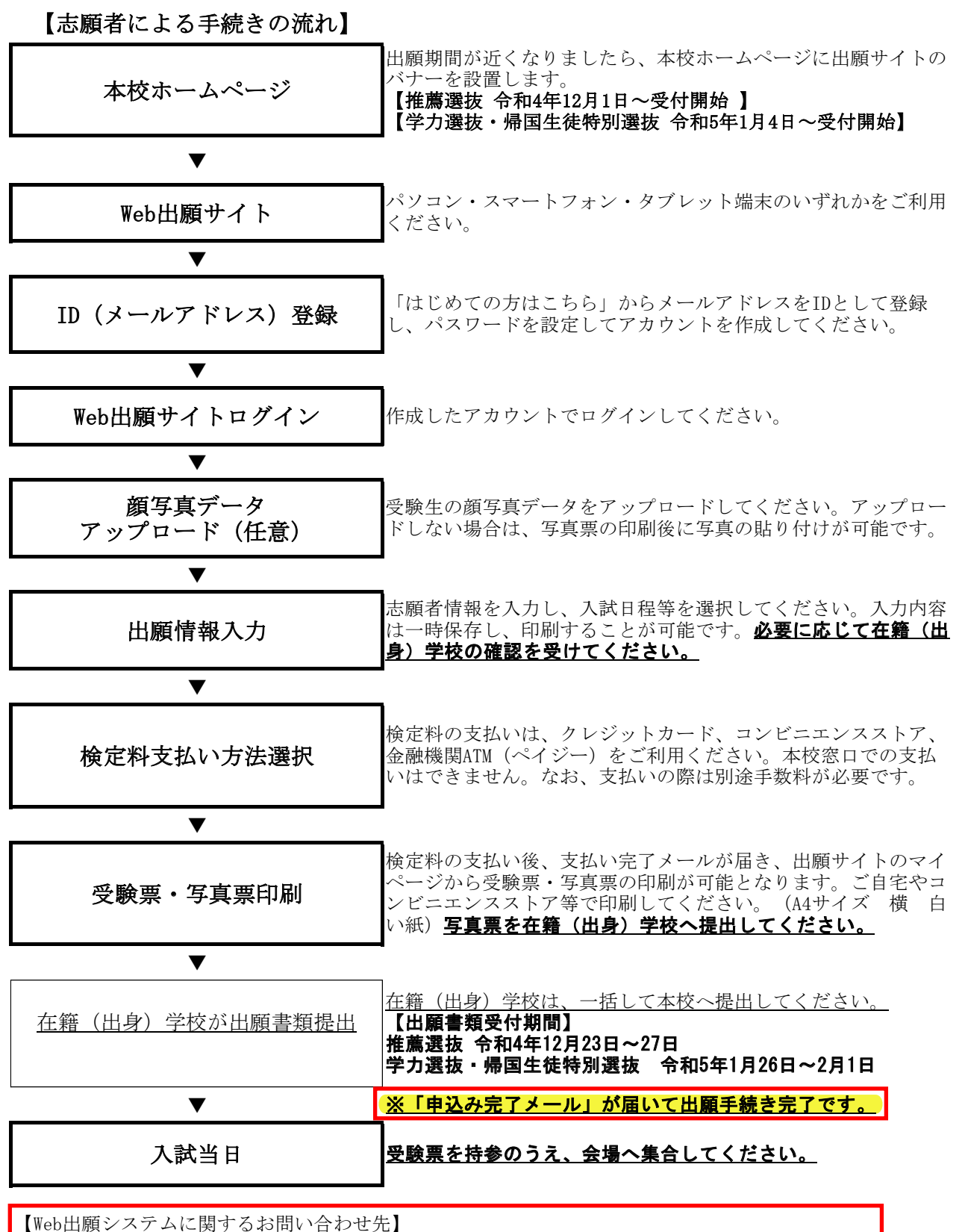

サポートセンター (出願サイト右下にある「お問い合わせ先」から電話番号を確認してください)

# Web出願入力画面(イメージ)

## ①Web出願サイト

| National Insti                                                                     | tute of Technology, Kagoshima College                                                                                                    |                                                                                                    |                                                                                                  |                                                  |
|------------------------------------------------------------------------------------|----------------------------------------------------------------------------------------------------|----------------------------------------------------------------------------------------------------|--------------------------------------------------------------------------------------------------|--------------------------------------------------|
| ■ 鹿児島工業高等                                                                          | 専門学校(テスト)のネット出願^                                                                                                    | ようこそ 初めて入力する場合<br>から登録作業を行い                                                                                                    | 合はこちら<br>1ます。                                                                                    |                                                  |
| 【はじめて手続される<br>・ ユーザID(メー<br>をクリックして<br>・ miraicompast<br>インに対導みく<br><b>はじめての方は</b> | 方へ】<br>ルアドレス)をはじめて登録される方は、下のボタ:<br>ください。<br>イイトでmcID(共通ID)として登録された方は、ロ<br>ださい。<br>ちら                                                                                                    | 子校がらのあ知らせ 【令和5年度入学者選抜の出願書塊受付期間】 推薦による選抜 令和4年12月22日(金) へ令利 学力移動による選抜、博工主徒特別選抜 令和5 1日(水)16時必着 ※このインターネット出願サイトだけでは出願手 提出し手続が全て完了すると、申込完了メールか をもって出願手続が完了となります。 【ユーザ1Dについて】 | 04年12月27日(火)16時必着<br>年1月26日(木)〜令和5年2月<br>続は完了しません。出願書類を<br>                                      |                                                  |
| 【ユーザID登録がお漢<br>・登録済みのユー<br>「ログイン」を<br>・メールアドレス<br>レス変更」より                          | みの方へ】<br>ゲロ(メールアドレス)、パスワードを入力のうえ、<br>クリックしてください。<br>の変更を希望される場合は、ログイン後、「メールフ<br>変更してください。                                                                                                    | <ul> <li>同じユーザIDで2名以上(兄弟)ご登録される場合</li> <li>右上メニューの「志願者情報変更」より追加登録</li> <li>システムに関するお知らせ</li> <li>アド</li> <li>システムからのお知らせはありません</li> </ul>                               | hは、1人目のロクイン後、画面<br>除することができます。                                                                   |                                                  |
| email<br>//スワード //tz<br>Password                                                   | フードの伏字雑隊                                                                                                    |                                                                                                    |                                                                                                  |                                                  |
| ログイン                                                                               | D方はこちら<br>認いただいたのち、ご利用ください。                                                                                                    | 既にメールアドレス等登録<br>みの場合はこちらから作業<br>始となります。                                                                                                    | 済<br>開                                                                                           | よくある質問<br>くしてはこちらで、<br>きます。                      |
| <b>mirai</b> compasi                                                               |                                                                                                    |                                                                                                    |                                                                                                  |                                                  |
| V marcompas.                                                                       |                                                                                                    | お問合せ劣                                                                                                    | 日間法に乗りて<br>もくある質問 利用規約 推奨                                                                        | 表示<br>環境                                         |
|                                                                                    | 2 43                                                                                                    | お開合せれ                                                                                                    | HMMAに感り、<br>大くある質問<br>利用規約<br>推奨<br>シ                                                            |                                                  |
| ·ルアドレス) 登                                                                          | <b>经</b> 録                                                                                                    | お開合せま                                                                                                    | C L L C A S A B A B A B A B A B A B A B A B A B                                                  | <sup>翻</sup><br>マステム入力等に関う<br>合わせ先はこちらか<br>ます。   |
| ・ルアドレス)<br>そ<br>施児島工<br>National Inst                                              | 全録<br>業高等専門学校<br>tute of Technology, Kagoshima College                                                                                                    | お開合せ <del>ま</del>                                                                                                    | 日間がはためう人<br>したくある質問 利用規約 推奨                                                                      | ☆ ステム入力等に関す 合わせ先はこちらか ます。                        |
| ・ルアドレス) 全<br>変に<br>産児島工<br>National Inst<br>E-mail送信<br>パスワ・                       | 業高等専門学校<br>tute of Technology, Kagoshima College<br>- 下登録 パスワート登録完了 志願者情                                                                                                    | お開合世界<br>「<br>概登録 」 志願者摘報登録 完了                                                                                                    | E<br>よくある質問<br>利用規約<br>推奨<br>し                                                                   | <sup>额</sup><br>(ステム入力等に関う<br>)合わせ先はこちらか<br>(ます。 |
| ・ルアドレス) 全<br>施児島工<br>National Inst<br>E-mail送信 パスワ<br>Step1 E-mail送                | 業高等専門学校<br>tute of Technology, Kagoshima College<br>- F登録 ノスワート登録元了 志願者情<br>信(ユーザ登録用確認コード送信)                                                                                                    | お開合せ共<br>・<br>・<br>部登録 〕<br>志願者摘報登録 完了<br>・<br>・                                                                                                    | B<br>K<br>K<br>K<br>K<br>K<br>K<br>K<br>K<br>K<br>K<br>K<br>K<br>K                               | ☆<br>タステム入力等に関す<br>合わせ先はこちらか<br>ます。              |
| ・ルアドレス) 全<br>派派 庭児島工<br>National Inst<br>E-mail送 パスワ<br>Step1 E-mail送              |                                                                                                    | お開合せ残<br>・ 一般登録 志願者情報登録 完了<br>・ 一般なメールアドレスを入力して、「送信」ボタンを押してくださ<br>の確認コードを送信します。<br>認コードを入力し、パスワード登録(本登録)を行ってください<br>の解励連続などを送信することがございます。<br>または第三者に提供することはありません。       | E<br>よくある質問<br>利用規約<br>推奨<br>シ<br>し                                                              | (ステム入力等に関す)合わせ先はこちらか,ます。                         |
| ・ルアドレス) 圣<br>派<br>鹿児島工<br>National Inst<br>E-mail送<br>Step1 E-mail送                |                                                                                                    | お開合せ残<br>線登録 志願者情報登録 完了<br>第23メールアドレスを入力して、「送信」ボタンを押してくださ<br>の確認コードを送信します。<br>認コードを入力し、パスワード登録(本登録)を行ってください<br>の緊急連絡などを送信することがございます。<br>または第三者に提供することはありません。<br>利用ください。 | E<br>よくある質問<br>利用規約<br>推奨<br>シレ<br>し                                                             | ☆☆<br>(ステム入力等に関す<br>)合わせ先はこちらか<br>,ます。           |
| -ルアドレス)<br>産児島工<br>National Inst<br>E-mail送信 パスワ<br>Step1 E-mail送                  | を録<br>業高等専門学校<br>tute of Technology, Kagoshima College<br>ド登録<br>パスワード登録元了<br>志勝者情<br>信 (ユーザ登録用確認コード送信)<br>ユーザロとしてご利用いただくご自身の受信可 い、<br>入力されたメールアドレスなにユーザ登明<br>メールが開きましたら、メールに記載された様<br>(確認コードの有効期間は20分です)<br>※登録いただいたメールアドレスに、学校から<br>※登録いただいたメールアドレスに、学校から<br>※登録いただいたメールアドレスに、学校から<br>※登録いただいたメールアドレスに、学校から<br>※登録いただいたメールアドレスに、登録こで等る<br>・ 、 、 、 、 、 、 、 、 、 、 、 、 、 、 、 、 、 、                                                                                                    | お開合せ残<br>・<br>・<br>・<br>・<br>・<br>・<br>・<br>・<br>・<br>・<br>・<br>・<br>・                                                                                                  | E<br>L<br>L<br>L<br>L<br>L<br>L<br>L<br>L<br>L<br>L<br>L<br>L<br>L<br>L<br>L<br>L<br>L<br>L<br>L | (ステム入力等に関う<br>合わせ先はこちら)<br>ます。                   |
| -ルアドレス)<br>通児島工<br>National Inst<br>E-mail送<br>Step1 E-mail送                       | を録<br>業高等専門学校<br>tute of Technology, Kagoshima College<br>ード登録<br>パスワード登録完了<br>本課者頃<br>信(ユーザ登録用確認コード送信)<br>ユーザIDとしてご利用いただくご自身の受信可 い 、<br>ユーザIDとしてご利用いただくご自身の受信可 い 、<br>ユーザIDとしてご利用いただくご自身の受信可 い 、<br>ユーザIDとしてご利用いただくご自身の受信可 い 、<br>スカされたメールアドレス院に、学校から 、<br>※登録いただいたメールアドレスに、学校から 、<br>※登録いただいたメールアドレスに、学校から 、<br>※登録いただいたメールアドレスに、学校から 、<br>ご着男のメールアドレスに、登録言丁等 ・<br>フィーチャー・フォン(温徳:ガラケー)に<br>お手続きは行えません、インターネットに<br>く<br>で自分のメールアドレスを、「@e-shihara ・<br>確認コードが知らせメールにはURLが記載 、ださい 、<br>、 名キャリアのメール受信段走方法は、こち:<br>の<br>の<br>の<br>の<br>の                                                                                                    | お開合せ発   ・・・・・・・・・・・・・・・・・・・・・・・・・・・・・・・・・                                                                                                    |                                                                                                  | (ステム入力等に関う)合わせ先はこちら;<br>ます。                      |
| -ルアドレス)<br>産児島工<br>National Inst<br>E-mail送信 パスワ<br>Step1 E-mail送                  | <ul> <li>         を録              ※登録             、などのないただいたメールアドレスを、「単規規約」をご確認いただいたメールアドレスを、「単規規約」をご確認いただいたメールアドレスを公開する。             ・・             、「クマード登録、             ・・             ・・</li></ul>                                                                                                    | 報題録 志願者情報登録 売了                                                                                                    | E くある質問 利用規約 推具<br>し<br>し<br>い                                                                   | ☆ 「 、 ステム入力等に関う 、 合わせ先はこちらう 、 ます。                |
| ・ルアドレス)<br>・ルアドレス)<br>産児島工<br>National Inst<br>E-mail送信 パスク<br>Step1 E-mail送       | <ul> <li>         を録し、         とのののでは、         ないのでは、         ないのでのでは、         ないのでは、         ないのでは、         ないのでのでは、         ないのでは、         ないのでのでのでのでのでのでのでのでのでのでのでのでのでのでのでのでのでのでので</li></ul> | 部間合せ残<br>                                                                                                    | E くある質問 利用規約 推具<br>い間はならう 推具<br>うしし<br>うしし                                                       | (ステム入力等に関う<br>合わせ先はこちら)<br>ます。                   |

### 3Web出願サイトログイン

| <b>鹿児島工業高等専門学校</b><br>National Institute of Technology, Kagoshima College                                                                                                    | ログアウト                                                         |
|----------------------------------------------------------------------------------------------------|---------------------------------------------------------------|
| 志願者選択                                                                                                    |                                                               |
| 志願者を銘加したい方はこちら<br>志願者を選択してください。<br>コウセン ジロウ<br>2023(03/31まで有効<br>※ ユーザIDの有効期限は下記の通り更新されますので、ご注電ください。<br>- 最終ログインたが 出版サイトの場合 : 当年展末 +1年 まで (2023/<br>- 最終ログインたが 出版サイト以外 の場合 : 当年展末 +1年 まで (2023/<br>- 最終ログインたが 出版サイト以外 の場合 : 当年展末 +1年 まで (2023/<br>- 最終ログインたが 出版サイト以外 の場合 : 当年展末 +1年 まで (2023/ | 入力作業を開始しま<br>す。<br><sup>3/31)</sup><br><sup>(2024/3/31)</sup> |
| Traicompass                                                                                                    | 特商法に基づく表示<br>お問合せ先 よくある質問 利用規約 推具編集                           |

# ④顔写真データアップロード(任意)

| 申込履歴<br>申込履歴情報はあ<br>申込番号                                                                                                    | りません。<br>入試区分                                                                                                    | 中込日                                                                                                    | 2 並 1 F 未 で 知 (<br>支払方法                          | りまり。<br>入金情報 | 受檢票  |  |
|----------------------------------------------------------------------------------------------------|----------------------------------------------------------------------------------------------------|----------------------------------------------------------------------------------------------------|--------------------------------------------------|--------------|------|--|
| 【受験課の写真につい<br>画面左下の青ボタン。<br>※顔写真をアップロー<br>(顔写真について]<br>1. 出類前3.7月1<br>2. 正面・上半身<br>※アップロードした<br>【受験課印刷について<br>入学校を相の支払い<br>たこのレアを保存し、A<br>ブラウザ上でPDFを構 | いて]<br>より類写真データをアップロ<br>ードしていただくと、写真の<br>な内に撮影したもの(カラー・<br>感問律・マスク未着中、無管<br>ない場合の写真の貼付方法に<br>て]<br>が見てすると、下記の「申込<br>ぬけを把き相を利用して表示<br>れいて印刷すると罫線が消え、 | ードしてください。<br>貼付が不要(こなります。<br>・白黒いずれも司)<br>景のもの<br>ついては、募集要項を確<br>、の右端に青のボタ<br>、ドり彫してくたさい。<br>たりレイアウトが崩れる。 | 超してください。<br>ンが表示されます。このポイ<br>場合があります。<br>日本を登録す。 |              | ėży. |  |

# 5出願情報入力

| <b>康児島工業高等専門</b>                                                                                                    | 学校 マイページ ログイン情報変更 志願者情報変更 申込履歴 ログアウト                                              |
|----------------------------------------------------------------------------------------------------|-----------------------------------------------------------------------------------|
| National Institute of Technolog                                                                                                    | gy, Kagoshima College コウセン ジロウ さん                                                 |
| 人副語の語識の                                                                                                    | 度大 G文虹ル・ウェムの人JJ 山原旧物の7年記 151日元 J                                                  |
| Step1 入試区分選択                                                                                                    |                                                                                   |
| 入試区分選択入試区分選択                                                                                                    | 入試区分:推薦選抜、学力           選抜など選択します。                                                 |
|                                                                                                    | 戻る 次へ                                                                             |
|                                                                                                    |                                                                                   |
| ometa in the interview of the interview of the interview | 特商法に基づく表示<br>お問合せ先 よくある質問 利用規約 推奨環境                                               |
|                                                                                                    |                                                                                   |
| ep2(出願情報入力)                                                                                                    |                                                                                   |
|                                                                                                    |                                                                                   |
| 庭児島工業高等専門<br>National Institute of Technolo                                                                                                    | <b> 学校</b> マイページ ログイン情報変更 志願音情報変更 申込履歴 ログアウト<br>gy, Kagoshima College コウセン ジロウ さん |
| 入試区分選択 出驗情報入力 試驗                                                                                                    |                                                                                   |
| Step2 出願情報入力                                                                                                    | へんしい しんし しんし しんし しんし しんし しんし しんし しんし しんし                                          |
| _                                                                                                    |                                                                                   |
| お知らせ                                                                                                    |                                                                                   |
| <ul> <li>・当サイトで対応できない漢字は、質問項<br/>致しますので、予めご了承ください。</li> <li>・ミドルネームがある場合は「名」の欄に</li> </ul>                                                                                                    | 目「外子(旧字)有無」を「有」と選択のうえ、簡易子体に置き換えて入力してください。正式な漢字は、ご入学後よりお取り <b>だ</b> い<br>記入してください。 |
|                                                                                                    |                                                                                   |
| 志願者情報入力                                                                                                    |                                                                                   |
| 志願者氏名(漢字) 8漢                                                                                                    | 姓: 萬專 名: 二郎 (金角)                                                                  |
| 志願者氏名(力ナ) 8第                                                                                                    | セイ: コウセン メイ: ジロウ (金売カナ)                                                           |
| 外字(旧字)有無 83                                                                                                    | ● なし ○ あり                                                                         |
| 生年月日 831                                                                                                    | 2007年 💙 9月 💙 13日 🗸                                                                |
| 住所                                                                                                    | □ 海外の方はチェック                                                                       |
| #£.(6.22 ↔                                                                                                    | 8005103 (75/10 (mmm = 1)-(7-2) (7)                                                |
|                                                                                                    |                                                                                   |
| 都道府県 8道                                                                                                    |                                                                                   |
| 市区町村 参知                                                                                                    | (定時):(例)○○(例)                                                                     |
| 町名・醤地 参須                                                                                                    | 塑人町英奈1460-1 (余舟:(円)○○1-1-1)                                                       |
| 建物名・部屋番号                                                                                                    | 例)○○マンション101.<br>(金角:(例)○○マンション101)                                               |
| 電話番号 必須                                                                                                    | 090 - 1111 - 1111 (#9)St#)                                                        |
| 出身学校(中等教育学校はその他を選                                                                                                    | 意況意識                                                                              |
| 5107057 024                                                                                                    | 暴馬市 ・                                                                             |
|                                                                                                    | □ 課題市立集人中学校 ★                                                                     |
| 7 m //h m Mit i th                                                                                                    | (上記リストに無い場合は、「その你」を選択し、入力してください、)                                                 |
| その胞の手校                                                                                                    |                                                                                   |
| その1800子校<br>在籍卒業区分 参加                                                                                                    | ◆興(知込 →                                                                           |
| その前の子校<br>在穏卒業区分 後進<br>在穂卒業区分でその他選択の場合はこ<br>ちらへ入力                                                                                                    |                                                                                   |
| その前の子校<br>在龍卒業区分 む3<br>在龍卒業区分でその他選択の場合はご<br>ちらへ入力<br>学力選抜の受験地 33                                                                                                    | <ul> <li>辛業売込</li> <li>● 農児島高等専門学校     <li>● 最常り地等     </li> </li></ul>           |
| その間の子校<br>在穏卒栗区分でその他選択の場合はご<br>ちちへ入力<br>学力選抜の受験地 あ3<br>学力選抜の見高り地等受験会場(中前<br>相等した方のみ)                                                                                                    | <ul> <li>◆展売込 ▼</li> <li>● 鹿児島高等専門学校</li> <li>● 最寄り地等</li> </ul>                  |
| その間の子々<br>在職卒業区分でその他選択の場合はこ<br>ちちへ入力<br>学力選抜の受験地<br>必<br>学力選抜の最高り地等受験会場(事前<br>相談した方のみ)                                                                                                    | <ul> <li>         ・</li></ul>                                                     |
| <ul> <li>● CONBUTFAC</li> <li>● 在龍卒栗区分でその他選択の居合はごちらへ入力</li> <li>● 学力選抜の受験地</li> <li>● 30</li> <li>● 学力選抜の局音り地等受験会場(年前<br/>相談した方のみ)</li> <li>第一本選挙判定</li> </ul>                                                                                                    |                                                                                   |

| Step2(出願情報入力)つづき                              |                                                          |                                     |
|-----------------------------------------------|----------------------------------------------------------|-------------------------------------|
| 第二志望学科 26名<br>推薦選抜時の受験番号※お待ちの方は<br>必ず入力してくたさい | ■子制師工学科                                                  |                                     |
| 帰国生特別選抜希望の方はチェックを<br>入れてください                  | □ 帰国生特別選抜を希望する                                           |                                     |
| 保護者情報入力                                       |                                                          |                                     |
| 保護者氏名(漢字) 8通                                  | 姓: 高專 名: 一郎                                              | (金角)                                |
| 保護者氏名(力ナ) 8項                                  | セイ: コウセン メイ: イチロウ                                        | (全角力ナ)                              |
| 住所(志顕者と異なる場合のみ入力)                             | <ul> <li>※住所が志願者と異なる場合のみ入力</li> <li>海外の方はチェック</li> </ul> |                                     |
| 郵便番号                                          | 1234567 <b>住所協衆</b> (単勇数学:ハイフンなし7桁)                      |                                     |
| 都道府県                                          | 違んでください ▼                                                |                                     |
| 市区町村                                          | 例)○○市 (全角:(例)○○市)                                        |                                     |
| 町名・番地                                         | 例)○○1-1-1 (全角:(例)○○1-1-1)                                |                                     |
| 建物名・部屋番号                                      | 例)のマンション101 (全角:(例)のマンション101)                            |                                     |
| 緊急連絡先(携帯電話など)                                 | 0995 - 42 - 9021 (半角版子)                                  |                                     |
| 上記の緊急連絡先名(例:父の会<br>社)<br>移動                   | 父の会社                                                     |                                     |
| 志顕暫と保護暫氏名の方との続<br>柄 <mark>参選</mark>           | 8                                                        |                                     |
|                                               | 戻る                                                       |                                     |
| miraicompass                                  |                                                          | 特商法に基づく表示<br>お問合せ先 よくある質問 利用規約 推奨環境 |

#### Step3(試験選択)

| 底 鹿児島<br>National                 | 马工業高等専門学校<br>Institute of Technology, Kagoshima College          | マイページ ログイン情報変更   | 志藤者情報変更 申込履歴 ログアウト     コウセン ジロウ さん  |
|-----------------------------------|------------------------------------------------------------------|------------------|-------------------------------------|
| 区分選択 📏 出                          | 願情報入力 試験選択 お支払い方法の入力 📎                                           | 出願情報の確認 📏 送信完了 📏 |                                     |
| tep3 試験道                          | 選択                                                               |                  |                                     |
| お知らせ<br>【STEP2】志願者作               | 専報入力画面で選択した第一志望と同じ学科を選択してくださ                                     | :لاره            |                                     |
| 試験検索                              |                                                                  |                  |                                     |
| <br>   顧する試験を検索                   | 1.、画面中段の選択ボタンを押してください。                                           |                  |                                     |
|                                   |                                                                  |                  |                                     |
|                                   | 入試区分 本科 学力選抜※初受験、推薦と別                                            | 字科再受験/帰国生徒特別選抜   |                                     |
|                                   | <b>試験日</b> 2月12日                                                 |                  | 服入力画面で選択した第                         |
|                                   | 第一志望学科 機械工学科                                                     | 、 一志望字林          | 科を冉度選択します。                          |
| 食索された試験                           |                                                                  |                  |                                     |
| 入試区分<br>本科 学力選抜業和                 | 試験名                                                              | 試験日              | 選択                                  |
|                                   | -18A                                                             |                  |                                     |
| 現任選択中の                            | )記式馬英                                                            |                  |                                     |
| 入試区分                              | 試験名                                                              | 試験日              | 選択解除                                |
| 申込済試験                             |                                                                  |                  |                                     |
| 入試区分                              | 試験名                                                              | a                | 式験日                                 |
|                                   |                                                                  |                  |                                     |
| お知らせ<br>入力内容に誤りがな<br>(Step2:情報入力画 | いか確認後、「お支払い画面へ」ボタンより、次へ進んでく<br>画面、Step3:試験選択画面を再確認後、Step4:「お支払い個 | ださい。             | ∖力内容に誤りがない場合は<br>料支払い画面へ移ります。       |
|                                   | 戻る お支払い                                                          | 画面へ 保存して中断する     |                                     |
|                                   |                                                                  |                  |                                     |
| mirai compass                     |                                                                  |                  | 特商法に基づく表示<br>お問合せ先 よくある質問 利用規約 推奨環境 |

#### ⑥検定料支払い方法選択

## Step4(お支払い方法の入力)

| P1     お支払い方法の入力       試験名・試験日       第20       第20                                                                                                    | 2分選択 出験情報入力 試験選択 お支払い方法の入力 出                                                                          | 腰情報の確認 送信完了 )  |                       |
|----------------------------------------------------------------------------------------------------|----------------------------------------------------------------------------------------------------|----------------|-----------------------|
| 試験名・試験日           減(方)         減(方)         減(方)         減(方)         減(方)         (1)           (大)に見いの支払い方法の<br>(法人い方法の選択、をします。)         (日本)         (日本)         (日本)         (日本)           (日本)         (日本)         (日本)         (日本)         (日本)         (日本)           (日本)         (日本)         (日本)         (日本)         (日本)         (日本)           (日本)         (日本)         (日本)         (日本)         (日本)         (日本)           (日本)         (日本)                                                                                                    | p4 お支払い方法の入力                                                                                          |                |                       |
| 加合性     加合性     加合性       2 学力進程: 秋田 学校/得里生後等特温度     年日 学力/得里 後年江学年     2月12日     0:30            (放在作りの支払い方法の)<br>(出来)          (取得: 後定用、*16,500-<br>(取得: 500-<br>(取得: 500- | 試験名・試験日                                                                                               |                |                       |
| 3 学分進版※初要線、推薦と別学科研要線/準理主発得知識雑       半科 学力/#図 幅成工学科       2月12日 09:30         検定業料の支払い方法の<br>選択をします。       一       一       受線科・徳定科 ¥16,500-         ひまない方法によび事務で、他が登録のますので、単展手数料を確認した手続きしてください。        (単務手数料 ¥514-1)         ウレジットカード       (単務手数料 ¥514-1)         ウンビニエンスストア          シーイジー・金融機構ATM (現金)       (単務手数料 ¥514-1)         マルブラー・金融機構ATM (フトド・通徳)          エ利用国経な登録機ATMにないエ          ペイジー・金融機構ATM (カード・通徳)          エ利用国経な登録機ATMにないエ          ペイジー・金融機構ATM (カード・通徳)          エ利用国経な登録機ATMにないエ          ペイジー・公開目線な登録機ATMにないエ          ペイジー・公開目線な登録機ATMにないエ          パイジー(ネットパンキング)          ・お知らせ          酸加ド焼きによこの画面に戻り再調択してください、          取り作業を変更する自らは、この画面に戻り再調扱してください、          レバ学を発展したるのではないたとれたりの          アメリン・           スローム           シントリン・           シントリン・           ジョン・           ジョン・            シントリン・                                                                                                    | 武区分                                                                                                   | 試験名            | 試験日                   |
| 検定料の支払い方法の<br>選択をします。。         受熱料・感定料 ¥16,500*           シウムい方法の選択<br>シウムい方法にはり専用されが属なりますので、単級手数料を確認した手続きしてください。         (単応手数料 ¥514-]           シウレジットカード         (単応手数料 ¥514-]           コンピニエンスストプ         (単応子数4 ¥514-]           シマイジー 金数機関ATM (現金)         (単応子数4 ¥514-]           ビ旭可能な金融線ATM (カード・通常)         (単の子)           ビ旭可能な金融線ATM (カード・通常)         (ペイジー・金数機関ATM (カード・通常)           ビル可能な金融線ATM (カード・通常)         (ペイジー・金数機関ATM (カード・通常)           ビル可能な金融線ATM (カード・通常)         (ペイジー・公式)           ペイジー (スットパンキング)         (ペイジー、シジご確認ください、)           ************************************                                                                                                    | 4 学力選抜※初受験、推薦と別学科再受験/帰国生徒特別選抜                                                                         | 本科 学力/帰国 機械工学科 | 2月12日 09:30           |
| ** 25払い方法に30単時、24が増なりますので、単限年数料を確認しお手続きしてください、<br>20 クレジットカード [単原子数料 ¥514-]<br>20 ンビニエンスストア<br>20 ペイジー・金融機関ATM (現金)<br>ご見通り超な金融機製ATMについて<br>20 ペイジー・金融機関ATM (カード・通係)<br>ご見通り超な金融機製ATMについて<br>20 ペイジー(ネットパンキング)<br>************************************                                                                                                    | 検定料の支払い<br>選択をします。                                                                                    | 方法の            | 受験料・検定料 ¥16,500-      |
| ウレジットカード       [単務手数料 ¥514-]         ウコンピニエンスストア       シペイジー・金融機関ATM (現金)         ご加可能な金融機構ATM (フルード・通帳)       ご加可能な金融機構ATM (フルード・通帳)         ご利可能な金融機構ATM (フルード・通帳)       ジペイジー・金融機関ATM (カード・通帳)         ジペイジー・金融機関ATM (カード・通帳)       ジペイジー         シペイジー (ネットパンキング)       ジペイジー (ネットパンキング)         お知らせ <ul> <li> <li> <ul> <li> <li> <ul> <li> <li> <li> </li> <li> </li> <li></li></li></li></ul></li></li></ul></li></li></ul>                                                                                                    | お支払い方法の選択<br>※お支払い方法により事務手が料が異なりますので、事務手数料を確認しお手続きして・                                                 | ください。          |                       |
| <ul> <li>コンビニエンスストア</li> <li>ペイジー・金融機関ATM (現金)</li> <li>ご利用可能な金融機製ATMについて</li> <li>ペイジー・金融機関ATM (カード・通信)</li> <li>ご利用可能な金融機製ATMについて</li> <li>ペイジー (ネットパンキング)</li> <li>ボイジー (ネットパンキング)</li> <li>ボムイジー (ネットパンキング)</li> <li>ボム・志願者情報(認知時段を変更する場合は、ごの画面に戻り再選択してください。)</li> <li>         を抜い方法・志願者情報(認知時段を変更する場合は、この画面に戻り再選択してください。)</li> <li>         使怒が失踪の申込内容開盪いによる取消し・返金は一切できませんのでご注意ください。</li> </ul>                                                                                                    | )<br>クレジットカード                                                                                         |                | [事務手数料 ¥514-]         |
| ウベイジー・金融機関ATM (現金)         ご利用可能な会相様ATMについて         ウベイジー・金融機関ATM (カード・通帳)         ご利用可能な会相様ATMについて         ウベイジー (ネットバンキング)         お知らせ         お知らせ         総材が表示されますので、必ずご確認ください。         総払い手段を変更する場合は、ごの画面に戻り再選択してください。)         総対決済後の申込内容問題いによる取消し・返金は一切できませんのでご注意ください。         反         仮認順面へ         反         「確認順面へ                                                                                                    | コンビニエンスストア                                                                                            |                |                       |
| ご利用目転公会組織ATMについて のペイジー・金融機関ATMについて のペイジー・金融機関ATMについて シペイジー(ネットバンキング) お知らせ お知らせ お知らせ KXAい与及を変更する場合は、この画面に戻り再選択してください。) 岐和将決済後の申込内容階違いによる取消し・送金は一切できませんのでご注意ください。 反3 確認画面へ移ります。                                                                                                    | )ペイジー・金融機関ATM(現金)                                                                                     |                |                       |
| 0 ペイジー・金融機関ATM (カード・通帳)<br>ご1月回避な金融機関ATM (カード・通帳)<br>ご1月回避な金融機関ATM (カード・通帳)<br>3 ペイジー (ネットバンキング)<br>お知らせ<br>B数料が表示されますので、必ずご確認ください。<br>B数料が表示されますので、必ずご確認ください。<br>SAL い戸技を変更する場合は、この画面に戻り再選択してください。)<br>地定相決済後の申込内容隔違いによる取消し・送金は一切できませんのでご注意ください。<br>戻る<br>確認画面へ<br>なります。                                                                                                    | ご利用可能な金融機関ATMについて                                                                                     |                |                       |
| ご利用可能な金融機構ATMについて<br>ハイジー(ネットバンキング)<br>お知らせ<br>総料が表示されますので、必ずご確認ください、<br>総払い手段を変更する場合は、この画面に戻り再選択してください。)<br>能対決済後の申込内目間違いによる取消し・返金は一切できませんのでご注意ください。<br>戻る<br>「確認価面へ<br>「<br>確認価面へ<br>を加い方法・志願者情報の                                                                                                    | ペイジー・金融機関ATM(カード・通帳)                                                                                  |                |                       |
| かペイジー(ネットバンキング)<br>お知らせ<br>総称が表示されますので、必ずご確認ください。<br>短期が実現を変更する場合は、この画面に戻り再選択してください。)<br>乾燥料決済後の申込内間間違いによる取消し・返金は一切できませんのでご注意ください。<br>戻る<br>確認画面へ移ります。                                                                                                    | ご利用可能な金融機関ATMについて                                                                                     |                |                       |
| お知らせ<br>F級料が表示されますので、必ずご確認ください。<br>たれい手段を変更する場合は、この画面に戻り再選択してください。)<br>能対決済後の申込内容隔違いによる取消し・送金は一切できませんのでご注意ください。<br>戻る<br>確認画面へ                                                                                                    | ペイジー (ネットバンキング)                                                                                       |                |                       |
| お知らせ<br>F数料が表示されますので、必ずご確認ください。<br>を払い手段を変更する場合は、この画面に戻り再選択してください。)<br>創定料決済後の申込内容間違いによる取消し・返金は一切できませんのでご注意ください。<br>戻る<br>確認画面へ<br>様認画面へ                                                                                                    |                                                                                                    |                |                       |
| お知らせ<br>総称が表示されますので、必ずご確認ください。<br>弦い手段を変更する場合は、この画面に戻り再選択してください。)<br>旋洋科決済後の申込内皆間違いによる取消し・送金は一切できませんのでご注意ください。<br>戻る                                                                                                    |                                                                                                    |                |                       |
| お知らせ F数料が表示されますので、必ずご確認ください。 E数料が表示されますので、必ずご確認ください。 E数以手段を変更する場合は、この画面に戻り再選択してください。) E数料決済後の申込内音間違いによる取消し・返金は一切できませんのでご注意ください。                                                                                                    |                                                                                                    |                |                       |
| - 数料が表示されますので、必ずご確認ください。<br>と私い手段を変更する場合は、この画面に戻り再選択してください。)<br>- 数定料決済後の申込内容間違いによる取消し・返金は一切できませんのでご注意ください。<br>戻る                                                                                                    | お知らせ                                                                                                  |                |                       |
| 戻3                                                                                                    | F数料が表示されますので、必ずご確認ください。<br>支払い手段を変更する場合は、この画面に戻り再選択してください。)<br>変だ料決済後の申込内容問違いによる取消し・返金は一切できませんのでご注意くノ |                | い方法・志願者情報の<br>面へ移ります。 |
|                                                                                                    | 戻る                                                                                                    | 確認画面へ          |                       |
|                                                                                                    |                                                                                                    |                |                       |
|                                                                                                    |                                                                                                    |                |                       |

| 鹿児島工業高等専<br>National Institute of Techno                                                                       | 門学校 マイベージ ログ<br>logy, Kagoshima College                                                                                                    | ・<br>「情報変更 志願者情報変更 申込履歴 ログアウ<br>コウセン ジロウ |
|----------------------------------------------------------------------------------------------------|----------------------------------------------------------------------------------------------------|------------------------------------------|
| 入試区分選択 出願情報入力 試                                                                                                | 諸語訳 お支払い方法の入力 出願情報の確認 送信完                                                                                                    | 7                                        |
| Step5 出願情報の確認                                                                                                  |                                                                                                    |                                          |
|                                                                                                    |                                                                                                    |                                          |
|                                                                                                    |                                                                                                    |                                          |
|                                                                                                    |                                                                                                    |                                          |
| 試験名・受験料・検定料・お                                                                                                  | 支払い方法の確認                                                                                                    |                                          |
| ■ 試験名・受験料・検定料・お<br>試験名・試験日                                                                                     | 支払い方法の確認<br>本科 学力/帰国 機械工学科 2月12日 09                                                                                                    | :30~                                     |
| 試験名・受験料・検定料・お           試験名・試験日           受験科・検定料                                                              | 支払い方法の確認<br>本科 学力/帰国 機械工学科 2月12日 09<br>16,500円                                                                                                    | :30~                                     |
| <ul> <li>試験名・受験料・検定料・お</li> <li>試験名・試験日</li> <li>受験料・検定料</li> <li>事務手数料</li> </ul>                             | 支払い方法の確認<br>本科 学力/帰国 機械工学科 2月12日 09<br>16,500円<br>514円                                                                                                    | :30~                                     |
| <ul> <li>試験名・受験料・検定料・お</li> <li>試験名・試験日</li> <li>受験料・検定料</li> <li>事務手数料</li> <li>合計</li> </ul>                 | 支払い方法の確認<br>本科 学力/帰国 機械工学科 2月12日 09<br>16,500円<br>514円<br><b>17,014円</b>                                                                                                    | :30~                                     |
| <ul> <li>試験名・受験料・検定料・お</li> <li>試験名・試験日</li> <li>受験科・検定科</li> <li>事務手数科</li> <li>合計</li> <li>お支払い方法</li> </ul> | 支払い方法の確認<br>本科 学力/得国 機械工学科 2月12日 09<br>16,500円<br>514円<br><b>17,014円</b><br><b>クレジットカード</b>                                                                                        | :30~                                     |
| 試験名・受験料・検定料・お<br>試験名・試験日<br>受験料・検定用<br>事務手数料<br>合計<br>お支払い方法                                                   | 支払い方法の確認<br>本科 学力/帰国 機械工学科 2月12日 09<br>16,500円<br>514円<br><b>17,014円</b><br><b>クレジットカード種類</b> VISA                                                                                 | 1:30∼                                    |
| <ul> <li>試験名・受験料・検定料・お</li> <li>試験名・試験日</li> <li>受験料・検定料</li> <li>事務手数料</li> <li>合計</li> <li>お支払い方法</li> </ul> | <ul> <li>支払い方法の確認</li> <li>本科 学力/帰国 機械工学科 2月12日 09</li> <li>16,500円</li> <li>514円</li> <li>17,014円</li> <li>クレジットカード種類 VISA</li> <li>クレジットカード番号</li> <li>41111111111111</li> </ul> | :30~<br>マ<br>(平和町7)                      |
| <ul> <li>試験名・受験料・検定料・お</li> <li>試験名・試験日</li> <li>受験料・検定料</li> <li>事務手数料</li> <li>合計</li> <li>お支払い方法</li> </ul> | <ul> <li>本科学力/帰国 機械工学科 2月12日 09</li> <li>16,500円<br/>514円</li> <li>17,014円</li> <li>クレジットカード種類 VISA</li> <li>クレジットカード番号</li> <li>クレジットカード番号</li> <li>411111111111</li> </ul>       | 1:30~<br>マ<br>(平列取字)                     |
| 試験名,受験料,検定料,お<br>試験名,試験日<br>受験料,検定料<br>事務手数料<br>合計<br>お支払い方法                                                   | 支払い方法の確認<br>本科学力/帰国 機械工学科 2月12日 09<br>16,500円<br>514円<br>17,014円<br>クレジットカード<br>クレジットカード 番類<br>グレジットカード番号<br>グレジットカード番号<br>グロンジットカード番号<br>グロンジットカード<br>グロンジットカード                   | 1:30~<br>マ<br>(半約数7)                     |

| 画有二部           基題有氏名(次う)         コウセン ジロウ           外子(四字)約第         なし           生年月日         2007年09月13日           御愛漏行         8995193           御惑雨里         四児風黒           市区取村         原児風黒           市区取村         原児山県           市区取村         原見市           町名・御田田         東大川青キ1460-1           建物子・御屋用号         990-1111-1111           出身子校(中等教育学校は240歳を装置         2613089818           マレスカ)(学校習習号)         2613089818           マレスカ)(学校習習号)         2613089818           石砂市         三日本中学校           その他         三日本中学校           その他         三日本中学校           その他         三日素の時日学校(中等教育学校は240歳を装置の           学が直接の登録台はこ<br>ちらへ入力         二日素の時日学校           学が加速の意見の地等ブジを対して、中学校         三日素の時日学校           学の道法のの意力の地等ブジキングレーズが2100         「学力道法の受知はこ           学が加速の意見のして、日本の学校         二日本学校           学が加速のの意力のビデジングレーズが2100         「学力道法の受知して、日本の学校 日本の知人の学校でとさい、シャングングレング この画面の必須須用目生がのたちょうの通知の意力のビデジングレーズのシャング・パングングングングングングングングングングング きょう、           第二重要学科         単石参加工学科         単石参加工学科           第二重要学科         電子参加工学科         三日本学科           第三重要学科         電子参加工学科         三日本の学科           第二重要学科                                                                                                    | 志願者情報の確認                           |                                                                                                    |
|----------------------------------------------------------------------------------------------------|------------------------------------|----------------------------------------------------------------------------------------------------|
| 志康有氏名(力す)         コウセン シロウ           外子(旧字)角無         なし           生年月日         2007年09月13日           御御居         8955193           御御居         8955193           御御居         意思馬           市区町村         高島市           南名・御僧子谷         単人月青年1460-1           建物名・御儒母谷         909-1111-111           建物名・御儒号谷         090-1111-1111           出日学校(中学育部学校はその他を選<br>パレスカ)(学校管理番号)         2613089818           ガレスカ)(学校管理番号)         2613089818           ガレスカ)(学校管理番号)         2613089818           アレスカ)(学校管理番号)         2613089818           アレスカ)(学校管理番号)         2613089818           アレスカ)(学校管理番号)         2613089818           アレスカ)(学校管理番号)         奈思 日           御師立や,本学校         その他           その他            名信事業の方         奈見込           学が回激のの書かりの等交換会値(工)         奈見思 日           学が画版の書かりの等交換会道(学校)         宇宙長田の一           学が画版の書かりの等交換会道(学校)         宇宙長田の一           学が画版の書かりの等交換会道(学校)         学が画版の画書の小学校会議会(学校)           学の画版会通知の会員を選挙がす         急力の小学校会員、会の画面の会通知会員を受けってんからったたい、いろう、ご注意でたささい、<br>いろ 「会場等所定したいやらったいそうったられ、ご会員の会員を受けっていたがったささい、<br>いろく、シリングするこの当時のの支援用の会員のでもきまっ、この画を聞いていたささい、<br>いろく、シリングするこの当時ののでは参支を受けってんからったさきっ、<br>のグー           第二点虚学科 <t< th=""><th>志願者氏名(漢字)</th><th>高専 二郎</th></t<>                                                                                                    | 志願者氏名(漢字)                          | 高専 二郎                                                                                                    |
| 外子(日子)特點         なし           生年月日         2007年09月13日           御選用県         8995193           御選用県         第25里県           市区町村         廃島市           南名・蜀地         年人町真年1460-1           建物4. 師屋留号         900-1111-1111           出身予核(中等教育学校はその他を当<br>(中等教育学校はその他を当<br>(中等教育学校はその他を当<br>(中等教育学校はその他を当<br>(中等教育学校はその他を当<br>(中等教育学校はその他を当<br>(中学校)         2613099818           ての他         第日立単人中学校           その他         第日立単人中学校           その他         第日立単人中学校           その他         第日三単体人中学校           その他         第日三単体人中学校           名助のこ年のトランダー         東京山市会学校はその修正論(中)(学校)(中当時の)(中)(中)(学校)(中学校)(中)(学校)(中)(学校)(中)(学校)(中)(中)(学校)(中)(中)(中)(中)(中)(中)(中)(中)(中)(中)(中)(中)(中)                                                                                                    | 志願者氏名(力ナ)                          |                                                                                                    |
| 生年月日         2007年09月13日           郵使用料         8995193           暫遇用         鹿児島県           市区町村         第島市           町名・簡地         年人町真辛1460-1           建物名・簡短番号         900-1111-1111           出貨字校(中等教育学校はその他を選<br>形し入り)(学校管理番号)         2613099618           プレンカ(学校管理番号)         2613099618           アレンカ(学校管理番号)         東島市立単人中学校           その他         三           石印本         一           生日本         東京山美小中学校           その地         三           石印本         三           名目のの目の目の目の目の目の目の目の目の目の目の目的目的目的目的目的目的目的目的                                                                                                    | 外字(旧字)有無                           | なし                                                                                                    |
| 郵便用号         8995193           都道用現         鹿児島県           市区町村         窓島市           町名・借地         単人町真孝1460-1           建物名・部屋通号         090-1111-111           出身学校(中容教育学校はその他を選<br>RUC入力)(学校證理相号)         2613089818           アレンカ)(学校證理相号)         2613089818           成日         高島市立車人中学校           その他            その他            その他            学校理的の場合にないまた、中学校            学校選び合の地選びの場合にないまた、中学校            学校理会の         座児島高等中学校           学力選びの受験地         鹿児島高等中学校           学力選びの受験地         鹿児島高等中学校           学力選びの意向り地等受験会唱は、単前市的応募は支付れていなった話題のみ入力してくたさい。<br>「学力選びの運営の主要が見知るためている「会唱号教育のたきたき、のである」に見知されていいる「会唱号観」の主要「知い」ですの進出の」で見書「知られたいいる」「会唱号教育」の主要「知い」でするたが、「学力通知の運営物ですいたきたい。<br>当中まてく力した内容会保護してい場合」での意面の必須用目をすべて入力した、いきたい、<br>、なっイージへ急か、「保持して中的する」を対サインへがあったき供用のいたき、ご注意「などさい。<br>当中まてく力した内容会保護してい場合」でのう面の必須用目をすびてよう。「ご覧報訳評判           第二基理学科         風域工学科           第二基理学科         電気電子工学科           第二基理学科         電気電子工学科           第二基理学科         電気電子工学科           第二基理学科         電気電子工学科           第二基理学科         電気電子工学科           第二基理学科         電気電子工学科           第二載時のの方はチェックを<br>入れてください         第二                                                                                                    | 生年月日                               | 2007年09月13日                                                                                                    |
| 都道前興         鹿児島県           市区町村         廃島市           町名・畳地         第人町真名1460-1           建築名・副屋番弓         90-111-1111           出身学校(中等教育学校はその他を選<br>RUL入力)(学校管理面弓)         090-1111-1111           出身学校(中等教育学校はその他を選<br>RUL入力)(学校管理面弓)         2613089818           なしたつか         定期上の中学校           その他         空東見込           在箱卒業区分でその他選択の場合はこ<br>56へ入力         空東見込           学力選加の理論の         原児島高等専門学校           学力選加の理論の         原児島高等専門学校           学力選加の理論の         原児島高等専門学校           学力選加の理論のは要求、受け入れ可となった志聴着ののみ入りしてくたさい。<br>「学力選加の実施地」で「国舎の応募」を送択し、「学力選加の最高の地等受験会場」へ会場一覧に記載されて<br>いる「会場等称」を入りしてくてさい、<br>※ 「会場一覧」を対リックするとがサイトペ移動します。この画面を聞いてしまわないよう、ご注意のに記載されて<br>いる「会場等称」を入りしてくたさい、<br>※ 1 言編一覧」を送択し、「学力選加の最高の地等受験会員」へ会場一覧に記載されて<br>いる「会場等が」を入りしてくたさい、<br>※ 1 言編一覧」を対リックするとがサイトペ移動します。この画面を聞いてしまわないよう、ご注意したまって<br>がのページへ進み、「保存して中部する」を引リックすると一時保存ができます。<br>がのページへ進み、「保存して中部する」を引リックすると一時保存ができます。<br>がのページへ進み、「保存して中部する」を引リックすると一時保存ができます。           第二志理学科         電式商手工学科         電式商手工学科           第二志理学科         電式商手工学科         電式商手工学科           第二数理学科         電式商手工学科         電式商手工学科           第二数理学科         電力側工学科         工学科           第二数理学科         電力側工学科         単行           第二数理学科         電力側工学科         第二           第二数理学科         電力側工学科         第二           第二数理学科         第二         第二                                                                                                    | 郵便番号                               | 8995193                                                                                                    |
| 市区町村         廃島市           町名・香地         単人町貫名1660-1           建物名・部屋番号         990-1111-111           出身卒役(中容教育学校はその他を選<br>沢し入力)(学校管理番号)         2613089818           プロレスカ)(学校管理番号)         2613089818           アレスカ」(学校管理番号)         富島市立年人中学校           その他                                                                                                    | 都道府県                               | 慶児島県                                                                                                    |
| 前名・藺姫     年人町貫草1460-1       建物名・部屋碼号     990-1111-1111       出身学校(中等教育学校はその他を当<br>れし入力)(学校管理碼号)     2613089818       北し入力)(学校管理碼号)     廃島市立隼人中学校       その他     第       在師卒菜区分     卒業見込       在師卒菜区分     卒業見込       在師卒菜区分     卒業見込       伊藤文敷の漂白と言うな入力     ア       学力選抜の運動門学校     一       学力選抜の運動門等校会場は、事前相談の結果、受け入れ可となった志類者のみ入りしてください。<br>(学力選抜の変動地) で「屋舎の地等うを違い」「学力選抜の運動地等交融会場」へ会場一覧に記載されて<br>いる「会場略明」を入力してくたさい。       第一点虚学科     堀城工学科       第二点虚学科     堀城工学科       第二点虚学科     電気電子丁学科       第二点虚学科     電気電子丁学科       第二点虚学科     電気電子丁学科       第二点型学科     電気電子丁学科       第二点型学科     電気電子丁学科       第二点型学科     電気電子丁学科       雅画選取得の受強語号#お約ちの方は<br>参灯入りてくどさい     二       解型生物調選取得回力はチェックを<br>入れてくたさい     二                                                                                                    | 市区町村                               | 森島市                                                                                                    |
| <ul> <li>建物名・部屋番号</li> <li>電話番号</li> <li>090-1111-1111</li> <li>出身学校(中等教育学校はその他を選<br/>RUし入力)(学校管理番号)</li> <li>2613089818</li> <li>2613089818</li> <li>2613089818</li> <li>2613089818</li> <li>2613089818</li> <li>2613089818</li> <li>2613089818</li> <li>26140年</li> <li>26140年</li> <li>26140年</li> <li>26140年</li> <li>26140年</li> <li>26140年</li> <li>26140年</li> <li>26140年</li> <li>26140年</li> <li>2613089818</li> <li>2613089818</li> <li>2613089818</li> <li>2613089818</li> <li>2613089819</li> <li>26140年</li> <li>26140年</li> <li>26140年</li> <li>26140年</li> <li>27132</li> <li>271323</li> <li>271323</li> <li>271323</li> <li>271323</li> <li>271323</li> <li>27141</li> <li>2713124</li> <li>2713124</li> <li>2713124</li> <li>2713124</li> <li>2713124</li> <li>2713124</li> <li>2713124</li> <li>2713124</li> <li>2713124</li> <li>2713124</li> <li>2713124</li> <li>2713124</li> <li>27141</li> <li>27141</li></ul> | 町名・番地                              | 隼人町真孝1460-1                                                                                                    |
| 電話番号         090-1111-1111           出身学校 (中等教育学校はその他を選<br>RU-JAD) (学校管理番号)         2613099818           家島市立車人中学校         家島市立車人中学校           その他         マ業見込           在箱卒薬区分         卒業見込           在箱卒薬区分でその他選択の唱合はこ<br>56ヘ入力         ごろののののの目的にないためため、           学力選抜の受験地         思児島高等専門学校           学力選抜の画音り地等契除会場(学術<br>相変した方のみ)         思児島高等専門学校           学力選抜のの書寄り地等契除会場(学術<br>相変した方のみ)         学力選抜の書寄り地等契除会場(主事前相談の結果、受け入れ可となった志勝者のみ入力してください、<br>「学力選抜のの意味りでくささい、<br>「学力選抜のの意味りでくさい、           第 う 本語学科         第 日、日、日、日、日、日、日、日、日、日、日、日、日、日、日、日、日、日、日、                                                                                                    | 建物名・部屋番号                           |                                                                                                    |
| 出身学校 (中等教育学校はその他を選<br>RU入力) (学校管理碼号)<br>応島市立隼人中学校<br>その他<br>その他<br>在籍卒業区分 卒鬼見込<br>在籍卒業区分 卒鬼見込<br>在籍卒業区分 卒鬼見込<br>在籍卒業区分 卒鬼見込<br>在籍卒業区分 卒鬼見込<br>在語卒業区分 卒犯<br>第つ選抜の受験地 歴見島高等専門学校<br>学力選抜の最寄り地等受験会場 (事前<br>相次した方のみ)<br>学力選抜のの最寄り地等受験会場 (事前<br>相次した方のみ)<br>学力選抜のの最寄り地等受験会場 (事前<br>相次した方のみ)<br>学力選抜のの最寄り地等受験会場 (本)<br>「学力選抜の受験地」で「国客り地等「を選択し、「学力選抜の最寄り地等受験会場」へ会場一覧に記載されて<br>いる「会場等称」を入力してください。<br>※「会場ー覧」をクリックするとの間本であいよう、ご注意ください。<br>途中 年ご入力した内容を保存したい場合は、この画面を聞いてきます。<br>第一本選学科 風伝工学科<br>第二本選学科 風伝工学科<br>第二本選学科 電気制抑工学科<br>電気制抑工学科                                                                                                    | 電話番号                               | 090-1111-1111                                                                                                    |
|                                                                                                    | 出身学校(中等教育学校はその他を選<br>択し入力)(学校管理番号) | 2613089818                                                                                                    |
| その他                                                                                                    |                                    | 霧島市立隼人中学校                                                                                                    |
| 在第卒業区分     卒業見込       在第卒業区分でその他選択の場合はこ<br>56へ入力        学力選抜の受験地     歴児島高等専門学校       学力選抜の高奇り地等受験会場(事前<br>相次した方のみ)        学力選抜のの高奇り地等受験会場(事前<br>相次した方のみ)        学力選抜のの場合にご     ************************************                                                                                                    | その他                                |                                                                                                    |
| 在籍卒業区分でその他選択の場合はご<br>ちらへ入力<br>営力選抜の受験地<br>思児島高等専門学校       学力選抜の回話り地等受験会場(事前<br>相談した方のみ)<br>学力選抜の見着り地等受験会場(本)<br>年)超抜の見着り地等受験会場(本)<br>「学力選抜の見着り地等受験会場)、金帽一覧(記載されて<br>いる「会場略称)を入力してください。<br>※「会場一覧)を辺りメクすると別サイトへ移動します。この画面を閉してしまわないよう、ご注意ください。<br>途中まで入力した内容を保存したい場合れてきます。           第一本選学科          磁域工学科<br>第二本選学科          磁域工学科<br>電子制御工学科<br>第三本選学科<br>電子制御工学科<br>昭国生物別選抜希望の方はチェックを<br>入れてください                                                                                                    | 在籍卒業区分                             | 卒業見込                                                                                                    |
| 学力選抜の受験地         思児島高等専門学校           学力選抜の見高り地等交験会場(年前<br>相談した方のみ)         デ力選抜の見高り地等受験会場は、事前相談の結果、受け入れ可となった志願者のみ入力してください。<br>「学力選抜の見動や時うを選択し、「学力選抜の最高り地等受験会場」へ会場一覧に記載されて<br>いる「会場再覧」を入力してください。           ・         「会場一覧」をクリックすると別ゲイトへ移動します。この画面を閉してしまわないよう、ご注意ください。<br>途中まで入力した内容を保存したい場合は、この画面の必須見日をすべて入力後、「試験選択画面へ」を押して<br>次のページへ進み、「保存して中断する」をクリックすると一時保存ができます。           第一志望学科         場成工学科           第二志望学科         電気電子工学科           第三志望学科         電子制御工学科           増調選抜時の受験番号%お持ちの方は<br>必ず入力してください            帰国生特別選抜希望の方はチェックを<br>入れてください                                                                                                    | 在籍卒業区分でその他選択の場合はこ<br>ちらへ入力         |                                                                                                    |
| 学力選抜の最高り地等受験会場(事前<br>相談した方のみ)       学力選抜の最高り地等受験会場は、事前相談の結果、受け入れ可となった志願者のみ入力してください、<br>「学力選抜の受験地」で「最高り地等」を選択し、「学力選抜の最高り地等受験会場」へ会場一覧に記載されて<br>いる「会場特別」を入力してください。         *「会場一覧」をクリックすると別サイトへ移動します。この画面を閉じてしまわないよう、ご注意ください。<br>途中まで入力した内容を保存したい場合は、この画面の必須目をすべて入力後、「試験選択画両へ」を押して<br>次のページへ進み、「保存して中断する」をクリックすると一時保存ができます。         第一志選学科       機械工学科         第二志選学科       電気電子工学科         第三志選学科       電子制抑工学科         推薦選抜時の受強都号%お持ちの方は<br>みず入力してください       第回生物加選抜希望の方はチェックを<br>入れてください                                                                                                    | 学力選抜の受験地                           | 鹿児島高等専門学校                                                                                                    |
| 学力選抜の職寄り地等受験会場は、事前相談の結果、受け入れ可となった志願者のみ入力してください。         「学力選抜の職寄り地等受験会場」へ会場一覧に記載されて         いる「会場略称」を入力してください。         「学力選抜の電券り地等受験会場」へ会場一覧に記載されて         いる「会場略称」を入力してください。         ※「会会=一覧」をクリックすると別サイトへ移動します。この画面を閉じてしまわないよう、ご注意ください。         途中まで入力した内容を保存したい場合は、この画面の必須見色をオペて入力後、「試験選択画面へ」を押して         次のページへ進み、「保存して中断する」をクリックすると一時保存ができます。         第一志選学科       職成工学科         第二志選学科       電気電子工学科         第三志選学科       電子制御工学科         推薦選抜時の受験番号*お持ちの方は<br>必ず入力してください          瞬回生特別選抜希望の方はチェックを<br>入れてください                                                                                                    | 学力選抜の最寄り地等受験会場(事前<br>相談した方のみ)      |                                                                                                    |
| 第一志望学科         機械工学科           第二志望学科         電気電子工学科           第三志望学科         電子制御工学科           増加重要素         電子制御工学科           加重量報告         電子制御工学科           御国生物加選歩希望の方はチェックを<br>入れてくたさい         より、日本の生き、                                                                                                    |                                    | 学力選抜の最寄り地等受験会場は、事前相談の結果、受け入れ可となった志康各のみ入力してください。<br>「学力選抜の受験地」で「最寄り地等」を選択し、「学力選抜の最寄り地等受験会場」へ会場一覧に記載されて<br>いる「会場答称」を入力してください。<br>※「会場一覧」をクリックすると別サイトへ移動します。この画面を閉じてしまわないよう、ご注意ください。<br>途中まで入力した内容を保存したい場合は、この画面の必須現有をすべて入力後、「試験選択面面へ」を押して<br>次のページへ進み、「保存して中断する」をクリックすると一時保存ができます。 |
| 第二志望学科         電気電子工学科           第三志望学科         電子制御工学科           推薦選抜時の受験番号※お持ちの方は<br>必ず入力してください         電子制御工学科           帰国生物期選抜希望の方はチェックを<br>入れてください         より、日本の学校会社会社会社会社会社会社会社会社会社会社会社会社会社会社会社会社会社会社会社                                                                                                    | 第一志望学科                             | 機械工学科                                                                                                    |
| 第三志望学科     電子制範工学科       推薦選抜時の受除番号※お持ちの方は<br>必ず入力してください        帰国生特別選抜希望の方はチェックを<br>入れてください                                                                                                    | 第二志望学科                             | 電気電子工学科                                                                                                    |
| 推薦選抜時の受験番号※お持ちの方は<br>必ず入力してください<br>帰国生特別選抜希望の方はチェックを<br>入れてください                                                                                                    | 第三志望学科                             | 電子制御工学科                                                                                                    |
| 帰国生特別選抜希望の方はチェックを<br>入れてください                                                                                                    | 推薦選抜時の受験番号※お持ちの方は<br>必ず入力してください    |                                                                                                    |
|                                                                                                    | 帰国生特別選抜希望の方はチェックを<br>入れてください       |                                                                                                    |

保護者情報の確認

# Step5(出願情報の確認)つづき

| 保護者氏名(漢字)             | 高専 一郎                          |                                     |        |
|-----------------------|--------------------------------|-------------------------------------|--------|
| 保護者氏名(力ナ)             | コウセン イチロウ                      |                                     |        |
| <b>『便番号</b>           |                                |                                     |        |
| <b>科道府県</b>           |                                |                                     |        |
| i区町村                  |                                |                                     |        |
| 町名・番地                 |                                |                                     |        |
| 書物名・部屋番号              |                                |                                     |        |
| 粲急連絡先(携帯電話など)         | 0995-42-9021                   |                                     |        |
| 上記の緊急連絡先名(例:父の会社)     | 父の会社                           |                                     |        |
| 占願者と保護者氏名の方との続柄       | Ŷ                              |                                     |        |
| 志願者顔写真                |                                |                                     |        |
| 写真データは登録されていません。      |                                |                                     | + 65 + |
|                       |                                | 」」にこで甲込内谷、                          | ○ 応服者  |
| 上記入力内容にお間違えはありませんか。「」 | _記内容で申込む」ボタンクリック後、修正ができなくなります。 | 同報の取参加ので                            | -11/10 |
| クリックする前に以下の項目を再確認し、誤り | がなければチェックをつけてください。             |                                     |        |
| 申认内容                  |                                |                                     |        |
|                       |                                |                                     |        |
| 鹿児島工業高等専門学校(テスト)      |                                |                                     |        |
|                       |                                |                                     |        |
| お甲込みの試験は以下の内容でお間違えに   | はありませんか                        |                                     |        |
| 本科 学力/帰国 機械工学         | 科 2月12日 09:30                  |                                     |        |
|                       |                                |                                     |        |
| 志願者情報                 |                                |                                     |        |
|                       |                                |                                     |        |
| 志願者氏名(漢字) は志願者本人の氏名で  | すか                             |                                     |        |
| 高専 一郎                 |                                |                                     |        |
| 生年月日 は志願者本人の生年月日ですか   |                                |                                     |        |
| 2007年09月13日           |                                |                                     |        |
|                       |                                |                                     |        |
| 住所は全て入力されていますか(入力可能   | 文字数を超える場合を除く)                  |                                     |        |
| 鹿児島県 霧島市 隼人町真孝        | ≱1460-1                        |                                     |        |
|                       |                                | ここをクリックすると                          | 支      |
| その他申込内容に誤りはありませんか     |                                | → 払いまで申込みが完了                        | ŪΓ     |
|                       |                                | ます。                                 |        |
|                       | 民ろした記内容で申込む                    |                                     |        |
|                       |                                |                                     |        |
|                       |                                |                                     |        |
| niraicompass          |                                | 特商法に基づく表示<br>お問合せ先 よくある質問 利用規約 推奨環境 |        |
|                       |                                |                                     |        |

#### Step6(送信完了)

| 鹿児島工業高等専門学校<br>National Institute of Technology, Kagoshima College                                                                                                    | マイページ              | ログイン情報変更   | 志願者情報変更     | 申込履歴<br>コウセ: | ログアウト<br>ン ジロウ さん     |
|----------------------------------------------------------------------------------------------------|--------------------|------------|-------------|--------------|-----------------------|
| 入試区分選択 出願情報入力 試験選択 お支払い方法の入力                                                                                                    | 出願情報の確認            | 送信完了 🔪     |             |              |                       |
| Step6 送信完了                                                                                                    |                    |            |             |              |                       |
| 学校からのお知らせ<br>(受験集の印刷)<br>マイページ(本画面最上部にリング有) にある<br>「受験集」ボタンより (受験集・写真集」を「A4様」にて印刷してください。<br>検定制のお支払い方は、検定料のお支払い完了後、マイページより印刷<br>(提出書類について) 服易書留 2月1日(水)16時必着<br>在籍学校長から提出してください。<br>写真集<br>回覧査書<br>このたるテベル<br>二の様一覧表<br>※個類工業特別選抜は募集要項参照<br>※受機響し、試験当日必ず接着してください。 | 申込みらせを<br>りしてください。 | 完了後、学ご確認下さ | 校からの;<br>い。 | お知           |                       |
| ▲ 出願申込および決済が完了しました(申込番号:23200000                                                                                                    | )2)                |            | 受験重・        | 写直要          | 等の出力が可                |
| 決済番号 : 9999999999<br>お支払金額 : 17,014円                                                                                                    |                    |            | 能となっ        | ていま          | す。<br>す。              |
| マイページ (受験                                                                                                    | 後票出力) へ 🗆          | グアウト       |             |              |                       |
| or miraicompass                                                                                                    |                    |            | お問合せ先しよ     | 将<br>くある質問 利 | 商法に基づく表示<br> 用規約 推奨環境 |

#### ⑦受験票·写真票印刷

| 辺履歴・配信メールを確認する<br>お知らせ                                                                                                    |                                                                                                    |         |
|----------------------------------------------------------------------------------------------------|----------------------------------------------------------------------------------------------------|---------|
| お知らせ                                                                                                    |                                                                                                    |         |
|                                                                                                    |                                                                                                    |         |
| 【受験票の写真について】                                                                                                    |                                                                                                    |         |
| 画面左下の青ボタンより顔写真テータをアップロート <br>※顔写真をアップロードしていただくと、写真の貼付:                                                                                                    | してください。<br>が不要になります。                                                                                                    |         |
| 【顔写真について】<br>1. 出願前3ヶ月以内に撮影したもの(カラー・白黒<br>2. 正面・上半身・脱増・マスク未着用・無背景の<br>※アップロードしない場合の写真の貼付方法につい                                                                                                    | 見いずれも可)<br>もの<br>ては、騎集要項を確認してください。                                                                                                    |         |
| 【受験票印刷について】<br>入学検定科の支払いが完了すると、下記の「中込履歴<br>CoPDFを保存し、AdobeReaderを利用して表示・印<br>ブラウザド・アPDFを掲いて印刷すると取場が過えたり                                                                                                    | 1] の右端に青のボタンが表示されます。このボタンを押すと受験票がPDFで発行でさます。<br>1時してください。<br>レイヤウトが増みお場合があります。                                                                                                   |         |
| 第日際写真を容録する方はごちら                                                                                                    |                                                                                                    |         |
| <b>山</b> ) 原面                                                                                                    |                                                                                                    | こちらから受い |
|                                                                                                    |                                                                                                    |         |
| 申込番号 入試区分                                                                                                    | 申込日 支払方法 入金情報                                                                                                    | 受险票     |
| 232000002 本科 学力選抜※初受験、推薦と別学                                                                                                    | 洋科再受験/帰国生徒特別選抜 9月13日 クレジットカード 決済完了(9月13日)                                                                                                    | 受験票     |
|                                                                                                    | $\sim$                                                                                                    |         |
| 鹿児島工業高等専門学校                                                                                                    | マイページ ロノイン情報変更 志願者情報変更 申込履歴                                                                                                    | ログアウト   |
| National Institute of Technology, Kagosh                                                                                                    | ima Conege コウビ<br>学校(テスト))                                                                                                    |         |
| 申込内容確認(鹿児島工業高等専門                                                                                                    |                                                                                                    |         |
| 申込内容確認(鹿児島工業高等専門                                                                                                    |                                                                                                    |         |
| 申込内容確認 (鹿児島工業高等専門<br>試験名・お支払い方法の確認                                                                                                    |                                                                                                    |         |
| 申込内容確認(鹿児島工業高等専門<br>試験名・お支払い方法の確認                                                                                                    | 本科 学力/帰園 機械工学科 2月12日 09:30~ [5001002]                                                                                                    |         |
| 申込内容確認(鹿児島工業高等専門<br>試験名・お支払い方法の確認<br>試験名・試験日<br>お支払い方法                                                                                                    | 本科 学力/帰国 磁域工学科 2月12日 09:30~ [5001002]<br>クレジットカード                                                                                                    |         |
| 申込内容確認(鹿児島工業高等専門<br>試験名・お支払い方法の確認<br>試験名・試験日<br>お支払い方法<br>志願者情報の確認                                                                                                    | 本科 学力/帰国 機械工学科 2月12日 09:30~ [5001002]<br>クレジットカード                                                                                                    |         |
| 申込内容確認(鹿児島工業高等専門<br>試験名・お支払い方法の確認<br>試験名・試験日<br>お支払い方法<br>志願者情報の確認<br>志願者情報の確認                                                                                                    | 本科 学力/帰国 磯城工学科 2月12日 09:30~ [5001002]<br>クレジットカード<br>高専 二郎                                                                                                    |         |
| 申込内容確認(鹿児島工業高等専門<br>試験名・お支払い方法の確認<br>試験名・試験日<br>お支払い方法<br>志願者情報の確認<br>志願者情報の確認<br>志願者情報の確認                                                                                                    | 本科 学力/帰国 機械工学科 2月12日 09:30~ [5001002]<br>クレジットカード<br>高専 二部<br>コウセン ジロウ                                                                                                    |         |
| 申込内容確認(鹿児島工業高等専門)<br>試験名・お支払い方法の確認<br>試験名・試験日<br>お支払い方法<br>志願者情報の確認<br>志顧者情報の確認<br>志顧者にる(漢字)<br>志顧者に名(次子)                                                                                                    | 本科 学力/帰国 機械工学科 2月12日 09:30~ [5001002]<br>クレジットカード<br>高専 二郎<br>コウセン シロウ<br>なし                                                                                                    |         |
| 申込内容確認(鹿児島工業高等専門)<br>試験名・お支払い方法の確認<br>試験名・試験日<br>お支払い方法<br>志願者情報の確認<br>志願者情報の確認<br>志願者に名(漢字)<br>志願者に名(ガナ)<br>外子(旧字)有無<br>生年月日                                                                                                    | 本科 学力/帰国 機械工学科 2月12日 09:30~ [5001002]<br>クレジットカード<br>高専 二郎<br>コウセン ジロウ<br>なし<br>2007年09月13日                                                                                      |         |
| 申込内容確認(鹿児島工業高等専門<br>試験名・お支払い方法の確認<br>試験名・試験日<br>お支払い方法<br>志願者情報の確認<br>志願者情報の確認<br>志願者に名(漢字)<br>志願者に名(力)<br>外子(旧字)有無<br>生年月日<br>郵便番号                                                                                                    | 本科 学力/帰国 擬成工学科 2月12日 09:30~ [5001002]<br>クレジットカード<br>高専 二郎<br>コウセン ジロウ<br>なし<br>2007年09月13日<br>8995193                                                                           |         |
| 申込内容確認(鹿児島工業高等専門)<br>試験名・お支払い方法の確認<br>試験名・試験日<br>お支払い方法<br>志願者情報の確認<br>志願者情報の確認<br>志願者作名(漢字)<br>志願者た名(漢字)<br>志願者た名(ガナ)<br>外子(旧字)有風<br>生年月日<br>郵便勝号<br>郵道規規                                                                                                    | 本科 学力/帰国 機械工学科 2月12日 09:30~ [5001002]<br>クレジットカード<br>高専 二部<br>コウセン ジロウ<br>なし<br>2007年09月13日<br>8995193<br>鹿児島県                                                                   |         |
| 申込内容確認(鹿児島工業高等専門)<br>試験名・お支払い方法の確認<br>試験名・試験日<br>お支払い方法<br>志願者情報の確認<br>志願者情報の確認<br>志願者作和の確認<br>生年月日<br>野硬番号<br>野道府規<br>も医明村                                                                                                    | 本科 学力/帰国 機械工学科 2月12日 09:30~ [5001002]<br>クレジットカード<br>高専 二部<br>コウセン ジロウ<br>なし<br>2007年09月13日<br>8995193<br>鹿児島県<br>商島市                                                            |         |
| <ul> <li>申込内容確認(鹿児島工業高等専門)</li> <li>試験名・お支払い方法の確認</li> <li>試験名・対験日</li> <li>お支払い方法</li> <li>志願者情報の確認</li> <li>志願者情報の確認</li> <li>志願者氏名(漢字)</li> <li>志願者氏名(漢字)</li> <li>志願者氏名(法字)</li> <li>志願者氏名(法字)</li> <li>志原者氏名(法字)</li> <li>志原者氏名(法字)</li> <li>志見(法字)</li> <li>志見(法字)</li> <li< td=""><td>本科 学力/帰国 機械工学科 2月12日 09:30~ [5001002]<br/>クレジットカード<br/>高専 二部<br/>コウセン ジロウ<br/>なし<br/>2007年09月13日<br/>8995193<br/>鹿児島県<br/>廃島市<br/>集人町真手1460-1</td><td></td></li<></ul> | 本科 学力/帰国 機械工学科 2月12日 09:30~ [5001002]<br>クレジットカード<br>高専 二部<br>コウセン ジロウ<br>なし<br>2007年09月13日<br>8995193<br>鹿児島県<br>廃島市<br>集人町真手1460-1                                             |         |
| <ul> <li>申込内容確認(鹿児島工業高等専門)</li> <li>試験名・お支払い方法の確認</li> <li>試験名・お支払い方法の確認</li> <li>試験名・対議日</li> <li>お支払い方法</li> <li>志願者情報の確認</li> <li>志願者氏名(漢字)</li> <li>志願者氏名(漢字)&lt;</li></ul>                                                                                                    | 本科 学力/帰回 機械工学科 2月12日 09:30~ [5001002]<br>クレジットカード<br>高専 二部<br>コウセン シロウ<br>なし<br>2007年09月13日<br>8995193<br>鹿児島県<br>露島市<br>隼人町真手1460-1                                             |         |
| <ul> <li>申込内容確認(鹿児島工業高等専門</li> <li>試験名・お支払い方法の確認</li> <li>試験名・試験目</li> <li>お支払い方法</li> <li>志願者情報の確認</li> <li>志願者信報(漢子)</li> <li>志顧者氏名(次子)</li> <li>券子(旧字)有島</li> <li>生年月日</li> <li>郵便番号</li> <li>郵道腐県</li> <li>市区町村</li> <li>町名・菌煙</li> <li>建物名・部屋番号</li> <li>電話番号</li> <li>出島学校(中等教育学校はその他を選</li> <li>(1)1 とくどきた約回知(年)</li> </ul>                                                                                                    | 本科 学力/帰国 編成工学科 2月12日 09:30~ [5001002]<br>クレジットカード<br>高専 二部<br>コウセン ジロウ<br>なし<br>2007年09月13日<br>8995193<br>鹿児島県<br>露島市<br>集人町貫手1460-1<br>                                         |         |
| <ul> <li>申込内容確認(鹿児島工業高等専門</li> <li>試験名・お支払い方法の確認</li> <li>試験名・試験目</li> <li>お支払い方法</li> <li>志願者情報の確認</li> <li>志顧者伝名(次テ)</li> <li>志顧者伝名(次テ)</li> <li>志顧者氏名(次テ)</li> <li>参子(田字)有無</li> <li>生年月日</li> <li>郵便番号</li> <li>郵道腐県</li> <li>市区町村</li> <li>町名・葡煙</li> <li>建物名・部屋番号</li> <li>電話番号</li> <li>出身字板(中等教育学校はその他を選<br/>(Rし入力)(学校管理番号)</li> </ul>                                                                                                    | 本科 学力/帰国 編成工学科 2月12日 09:30~ [5001002]<br>クレジットカード<br>高専 二部<br>コウセン ジロウ<br>なし<br>2007年09月13日<br>8995193<br>鹿児島県<br>露島市<br>集人町貫楽1460-1<br>090-1111-1111<br>2613089818              |         |
| <ul> <li>申込内容確認(鹿児島工業高等専門</li> <li>試験名・お支払い方法の確認</li> <li>試験名・試験目</li> <li>お支払い方法</li> <li>志願者情報の確認</li> <li>志願者信報(漢子)</li> <li>志顧者氏名(次子)</li> <li>赤子(田子)有無</li> <li>生年月日</li> <li>郵便番号</li> <li>都道腐県</li> <li>市区町村</li> <li>町名・蜀地</li> <li>建物名・部屋番号</li> <li>電話番号</li> <li>出身学校(中等教育学校はその他を選<br/>(RU入力)(学校管理番号)</li> <li>本の他</li> </ul>                                                                                                    | 本科 学力/帰国 隠城工学科 2月12日 09:30~ [5001002]<br>クレジットカード<br>高専 二部<br>コウセン ジロウ<br>なし<br>2007年09月13日<br>8995193<br>歴史島県<br>露島市<br>集人町貫孝1460-1<br>090-1111-1111<br>2613089818<br>森島市立集人中学校 |         |

# 申込確認つづき

| 在籍卒業区分でその他選択の場合はこ<br>ちらへ入力      |                                                                                                    |
|---------------------------------|----------------------------------------------------------------------------------------------------|
| 学力選抜の受験地                        | 鹿児島高等専門学校                                                                                                    |
| 学力選抜の最寄り地等受験会場(事前<br>相談した方のみ)   |                                                                                                    |
|                                 | 学力選抜の量者り地等受験会場は、事前相談の結果、受け入れ可となった志願者のみ入力してください、<br>「学力選抜の景勢地で「最寄り地等」を選択し、「学力選抜の最寄り地等受験会場」へ会場一覧に記載されて<br>いる「会場密称」を入力してください。 ※「会場一覧」をクリックすると別サイトへ移動します。この画面を閉じてしまわないよう、ご注意ください。<br>途中まで入力した内容を保存したい場合は、この画面の必須項目をすべて入力&、「試験選択画面へ」を押して<br>次のページへ違み、「保存して中断する」をクリックすると一時保存ができます。 |
| 第一志望学科                          | 機械工学科                                                                                                    |
| 第二志望学科                          | 電気電子工学科                                                                                                    |
| 第三志望学科                          | 電子制御工学科                                                                                                    |
| 推薦選抜時の受験番号※お持ちの方は<br>必ず入力してください |                                                                                                    |
| 帰国生特別選抜希望の方はチェックを<br>入れてください    |                                                                                                    |

| 保護者情報の確認                                                                                                    |                                               |
|----------------------------------------------------------------------------------------------------|-----------------------------------------------|
| 保護者氏名(漢字)                                                                                                    | 高専 一郎                                         |
| 保護者氏名(力ナ)                                                                                                    | コウセン イチロウ                                     |
| 郵便番号                                                                                                    |                                               |
| 都道府県                                                                                                    |                                               |
| 市区町村                                                                                                    |                                               |
| 町名・番地                                                                                                    |                                               |
| 建物名・部屋番号                                                                                                    |                                               |
| 緊急連絡先(携帯電話など)                                                                                                    | 0995-42-9021                                  |
| 上記の緊急連絡先名(例:父の会社)                                                                                                    | 父の会社                                          |
| 志願者と保護者氏名の方との続柄                                                                                                    | Ŷ                                             |
| 「受験票」ボタンより「受験票・写真要」を「A4<br>検定料のお支払いがまだの方は、検定料のお支払い<br>【提出書類について】簡易書留 2月1日(水)16時必<br>在籍学校長から混出してください。<br>□写真票<br>□励を書<br>□あて名ラベル<br>□成補一覧表<br>※ 帰国主徒特別選抜は募集要項参照<br>※受験票は、試験当日必ず持参してください。 | 横」 (こて印刷してください。<br>完了後、マイページより印刷してください。<br>2着 |
| ダウンロードできない方はごちら                                                                                                    | 些认内容接受到DFの表示・印刷について<br>申込内容確認書                |
| コンビニエンスストアでプリントする方はこちら                                                                                                    |                                               |

|                | 戻る ログアウト |           |                           |
|----------------|----------|-----------|---------------------------|
| 🇭 miraicompass | お時に      | 合せ先 よくある! | 特商法に基づく表示<br>質問 利用規約 推奨環境 |

# 受験票

|                                                                                                    | gosnima College                                                                | עפ החק לשהר    |
|----------------------------------------------------------------------------------------------------|--------------------------------------------------------------------------------|----------------|
| 受験票(申込番号:232000002)                                                                                                    |                                                                                |                |
| 计验告品                                                                                                    |                                                                                |                |
| XI+HI XUV40                                                                                                    |                                                                                |                |
| 入試区分                                                                                                    | 本科 学力選抜※初受験、推薦と別学科再受験/帰国生徒特別選抜                                                 |                |
| 試験名・試験日                                                                                                    | 本科 学力/帰国 機械工学科 2月12日 09:30~ [50                                                | 001002 ]       |
|                                                                                                    |                                                                                |                |
| ダウンロード                                                                                                    |                                                                                |                |
|                                                                                                    |                                                                                |                |
| 文波宗FDFをクリノロートします。                                                                                                    |                                                                                |                |
| (写真の登録はマイページより行えます)                                                                                                    | と衣示することかできます。                                                                  |                |
|                                                                                                    |                                                                                |                |
| ブラウザ上でPDFを開き印刷を行うと、罫線が                                                                                                    | 肖えたり、レイアウトが崩れる場合があります。                                                         |                |
| ブラウザ上でPDFを開き印刷を行うと、罫線が<br>PDFを保存した後は、AdobeReaderを利用して                                                                                                    | 肖えたり、レイアウトが崩れる場合があります。<br>表示・印刷を行ってください。                                       |                |
| ブラウザ上でPDFを開き印刷を行うと、罫線が<br>PDFを保存した後は、AdobeReaderを利用して<br>AdobeReaderをお持ちでない方は以下リンクよ                                                                                | 育えたり、レイアウトが崩れる場合があります。<br>表示・印刷を行ってください。<br>:りダウンロードし、インストールしてください。            | 受験票・写真票等を表示    |
| ブラウザ上でPDFを開き印刷を行うと、野緑が<br>PDFを保存した後は、AdobeReaderを利用して<br>AdobeReaderをお持ちてない方は以下リンクよ<br>Con Adobe<br>Accobat Reader                                                 | 消えたり、レイアウトが崩れる場合があります。<br>表示・印刷を行ってください。<br>・りダウンロードし、インストールしてください。            | 受験票・写真票等を表示ます。 |
| ブラウザビ CPDFを開き印刷を行うと、新続が<br>PDFを保存した後は、AdobeReaderを利用して<br>AdobeReaderをお持ちでない方は以下リンクよ<br>Crashat Reader                                                             | 消えたり、レイアウトが崩れる場合があります。<br>表示・印刷を行ってください。<br>いりダウンロードし、インストールしてください。<br>「受験票」表示 | 受験票・写真票等を表示ます。 |
| ブラウザニでPDFを開き印刷を行うと、罫線が<br>PDFを保存した後は、AdobeReaderを利用して<br>AdobeReaderをお持ちでない方は以下リンクよ<br>Cer Adobe<br>Acrobal Reader                                                 | 利えたり、レイアウトが崩れる場合があります。<br>表示・印刷を行ってください。<br>りダウンロードし、インストールしてください。<br>「受験票」表示  | 受験票・写真票等を表示ます。 |
| ブラウザビニアDPを開き印刷を行うと、新続が<br>PDFを保存した後は、AdobeReaderを利用して<br>AdobeReaderをお持ちてない方は以下リンクよ<br>Acobat Reader<br>Accobat Reader<br>ダウンロードできない方はごちら<br>ンビニエンスストアでプリントする方はごちら | 消えたり、レイアウトが崩れる場合があります。<br>表示・印刷を行ってください。<br>こりダウンロードし、インストールしてください。<br>「受験票」表示 | 受験票・写真票等を表示ます。 |

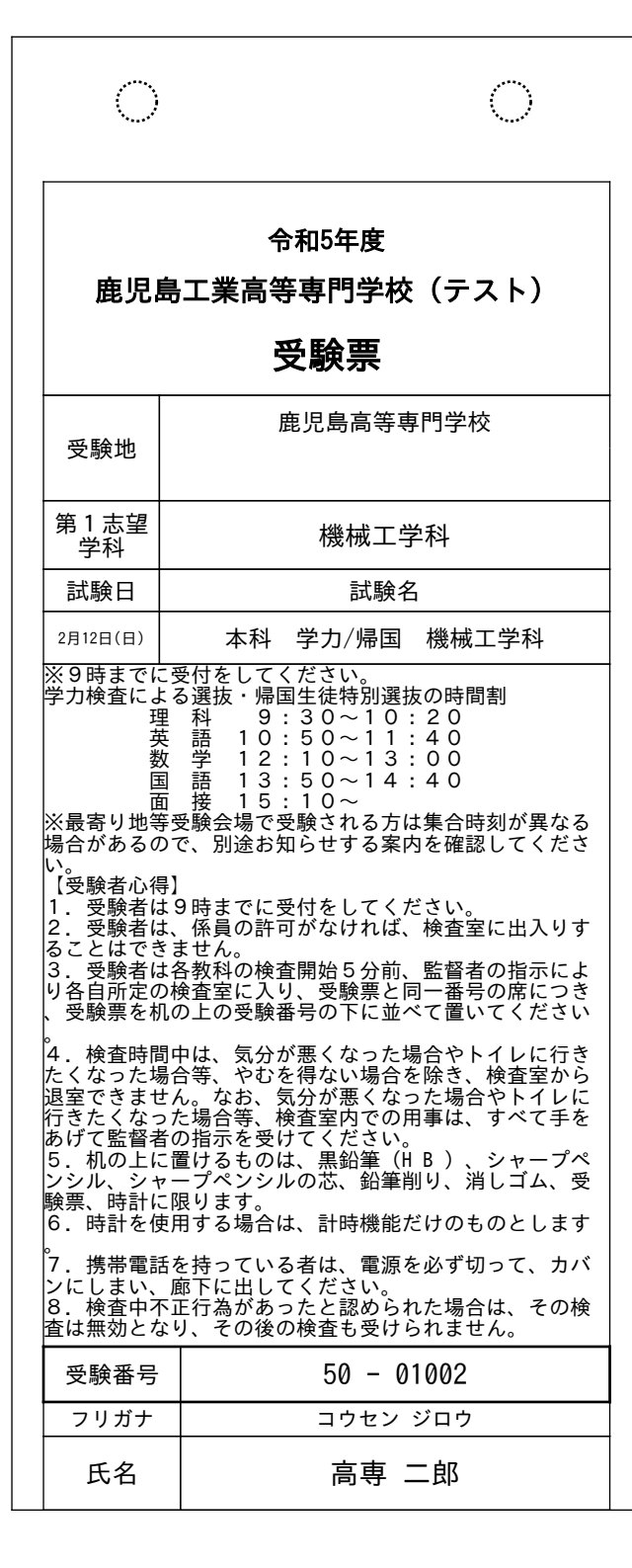

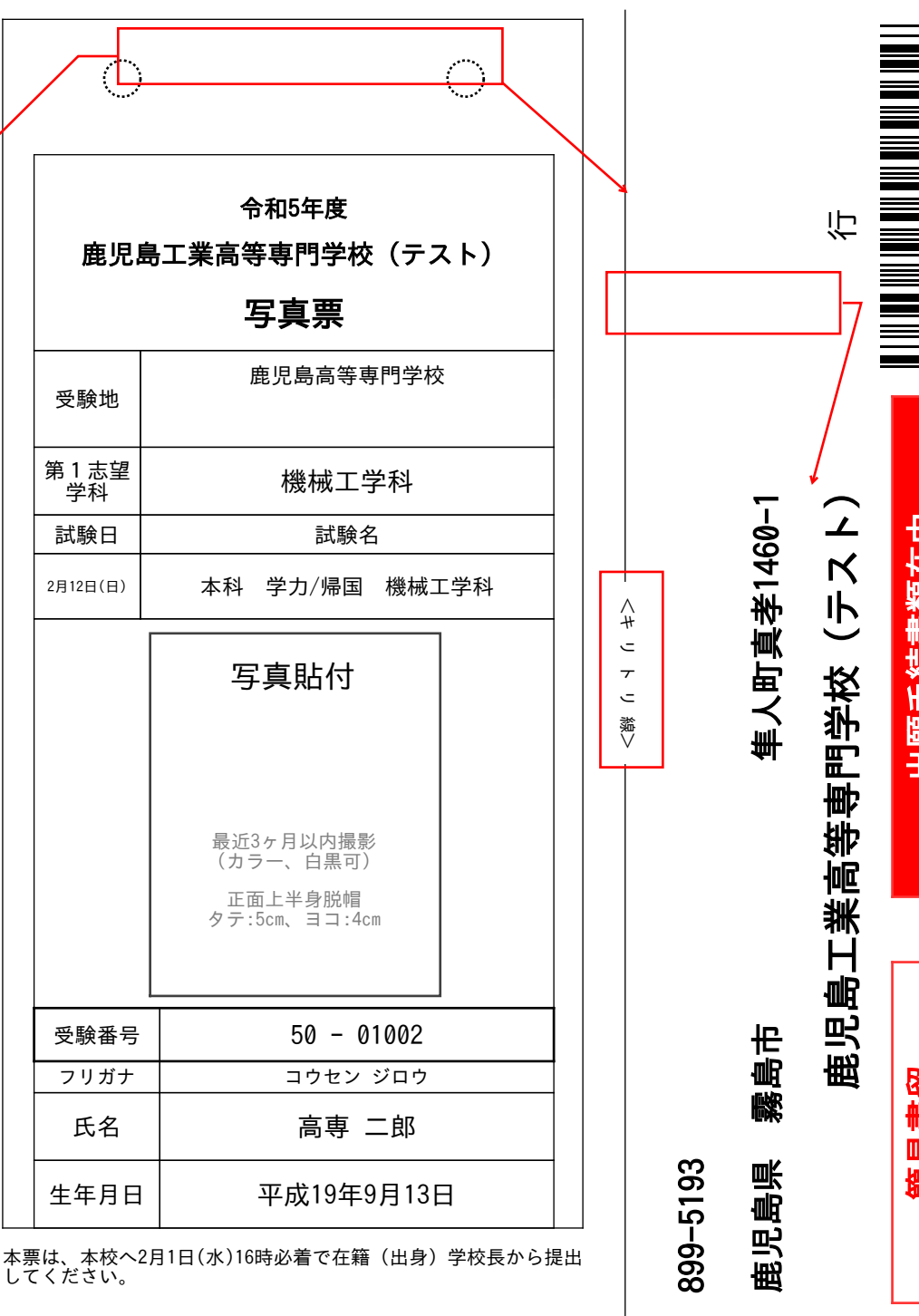

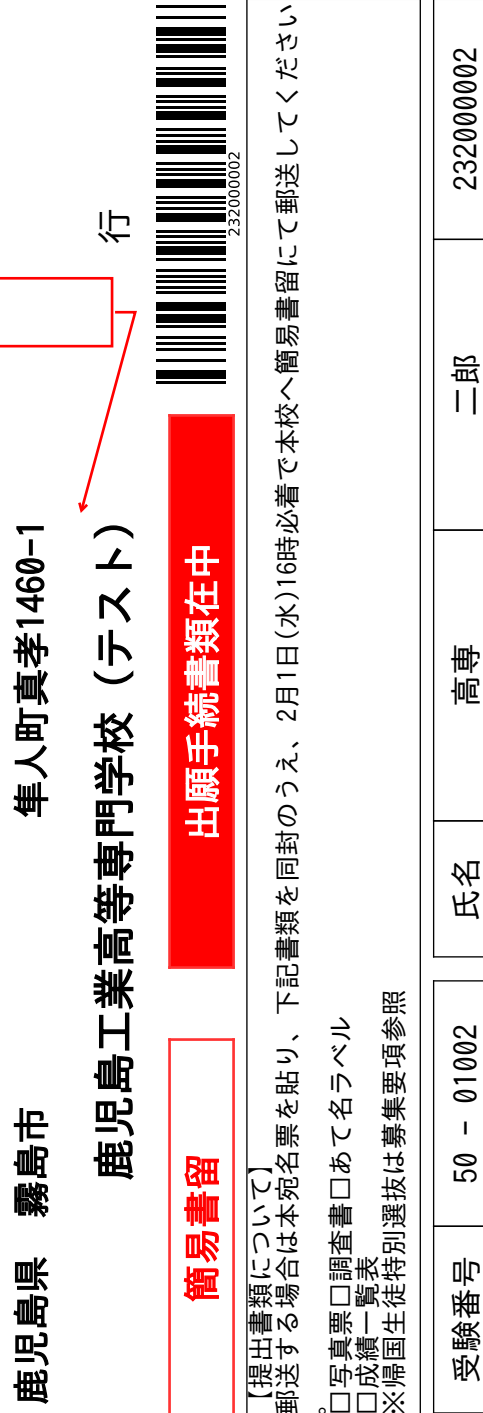

14

Λ

#

J

 $\overline{\tau}$ 

J

談 >